# Темы уроков и информационный ресурс

# для дистанционного изучения с 12.05.2020 по 30.05.2020г.

| УЧЕБНЫЙ<br>ПРЕДМЕТ | КЛАСС | ТЕМА                                                                                                    | ИНФОРМАЦИОННЫЙ РЕСУРС                                                                                                    | Обратная связь и<br>вопросы на e-mail |
|--------------------|-------|----------------------------------------------------------------------------------------------------|----------------------------------------------------------------------------------------------------|---------------------------------------|
| 14 1               | 8     | <ol> <li>Двоичная система<br/>счисления. Двоичная<br/>арифметика</li> <li>Компьютерные системы<br/>счисления. Контрольная<br/>работа</li> </ol>                                | https://resh.edu.ru/subject/lesson/3257/start/<br>https://resh.edu.ru/subject/lesson/3358/start/                                                                                                    | teacher-sosh9@yandex.ru               |
| Информатика        |       | 3.Электронные таблицы                                                                                                    | https://www.yaklass.ru/p/informatika/9-klass/obrabotka-<br>chislovoi-informatcii-13600/elektronnye-tablitcy-13530https://www.yaklass.ru/p/informatika/9-klass/obrabotka-<br>chislovoi-informatcii-13600/organizatciia-vychislenii-v-<br>elektronnykh-tablitcakh-13731https://www.yaklass.ru/p/informatika/9-klass/obrabotka-<br>chislovoi-informatcii-13600/sredstva-analiza-i-vizualizatcii-<br>dannykh-13734Учебник:<br>§20, стр.136.<br>§21, стр.140. | teacher-sosh9@yandex.ru               |
|                    |       | <ul> <li>4. Понятие диапазона. (стр.145<br/>учебника)</li> <li>Относительная адресация<br/>(стр.146 учебника)</li> <li>Абсолютная адресация (стр.<br/>154 учебника)</li> </ul> | https://user-life.com/programs/excel/1047-otnositelnaya-<br>absolyutnaya-i-smeshannaya-adresaciya-v-excel.htmlhttps://lumpics.ru/absolute-addressing-in-excel/https://www.youtube.com/watch?v=5RzzvwjMIQY&feature=<br>emb_logoУчебник:<br>§22, стр.145, стр.146, стр.154                                                                                                    | teacher-sosh9@yandex.ru               |

| 5. | . Использование встроенных            | https://lumpics.ru/the-statistical-functions-in-excel/                                                    |                         |
|----|---------------------------------------|----------------------------------------------------------------------------------------------------|-------------------------|
|    | математических и                      | https://microcy.col.mu/motomatichoskie_funktaii/                                                          |                         |
|    | статистических функции                | https://microexcer.ru/matematicneskie-runktsn/                                                            |                         |
|    |                                       | https://www.youtube.com/watch?v=71LxHnqSBBA&feature                                                       | teacher-sosh9@yandex.ru |
|    |                                       | <u>=emb_logo</u>                                                                                          |                         |
|    |                                       | Verse                                                                                                    |                         |
|    |                                       | учеоник:<br>824 стр 153                                                                                   |                         |
| 6. | . Деловая графика. Условная           | https://www.youtube.com/watch?v=ydtog-3uPzI                                                               |                         |
|    | функция.                              |                                                                                                    |                         |
|    |                                       | https://ubahob-                                                                                           |                         |
|    |                                       | <u>am.pd/informatika_08_sim/informatika_materialy_zanytii_08</u>                                          | teacher-sosh9@yandex.ru |
|    |                                       | <u>_51_02.10111</u>                                                                                       |                         |
|    |                                       | Учебник:                                                                                                  |                         |
|    |                                       | §23, ctp.149                                                                                              |                         |
| 7. | . Построение графиков и               | https://pc-consultant.ru/rabota-na-komp-yutere/kak-postroit-                                              |                         |
|    | диаграмм                              | grank-1-onagrammu-v-excel/                                                                                |                         |
|    |                                       | https://exceltable.com/grafiki/postroenie-grafikov-diagramm                                               | . 1 100 1               |
|    |                                       |                                                                                                    | teacher-sosn9@yandex.ru |
|    |                                       | Учебник:                                                                                                  |                         |
|    |                                       | §23, стр.149 (примеры диаграмм), к 10. <u>Заданию (на</u>                                                 |                         |
| 8. | . Электронные таблицы и               | https://urok.1sept.ru/статьи/518850/                                                                      |                         |
|    | математическое                        |                                                                                                    |                         |
|    | моделирование. Имитационные           | <u>https://иванов-</u>                                                                                    |                         |
|    | модели                                | <u>am.pd/informatika_08_sim/informatika_materialy_zanytii_08</u>                                          |                         |
|    |                                       | <u></u>                                                                                                   | teacher-sosh9@yandex.ru |
|    |                                       | http://urok31-9klsss.blogspot.com/p/blog-page_28.html                                                     |                         |
|    |                                       |                                                                                                    |                         |
|    |                                       | Учебник:<br>825. стр. 157 (жил теоротурование сочето сочето)                                              |                         |
| 0  | Чиспенный эксперимент с               | 925, СТР.157 (ДЛЯ <u>теоретического</u> ознакомления)<br>http://thl.paslah.info/mod/page/view.php?id=1266 |                         |
|    | данной ИМ в среде ЭТ.                 |                                                                                                    | teacher-sosh9@yandex.ru |
|    | · · · · · · · · · · · · · · · · · · · | https://urok.1sept.ru/статьи/524172/                                                                      |                         |

|  |                                | http://www.kontren.narod.ru/lttrs/exp_excel.htm         Учебник:         §26, стр.163 (для теоретического ознакомления) |                         |
|--|--------------------------------|----------------------------------------------------------------------------------------------------|-------------------------|
|  | 10. Задание. Создать           | Результат прислать на                                                                                                   |                         |
|  | электронную таблицу и          |                                                                                                    |                         |
|  | построить диаграмму по этой    | teacher-sosh9@yandex.ru                                                                                                 |                         |
|  | эл. Таблице. На диаграмме (и в |                                                                                                    | taachar sashQ@yanday m  |
|  | таблице) должна содержаться    |                                                                                                    | teacher-sosn9@yandex.ru |
|  | информация о количестве        |                                                                                                    |                         |
|  | мальчиков и девочек в Вашем    |                                                                                                    |                         |
|  | классе.                        |                                                                                                    |                         |

Пояснения к заданию 10.

Задание должно быть выполнено в среле редактора или процессора электронных таблиц (например, Ms Excel или др.). Результат задания – должна получиться эл.таблица с диаграммой.

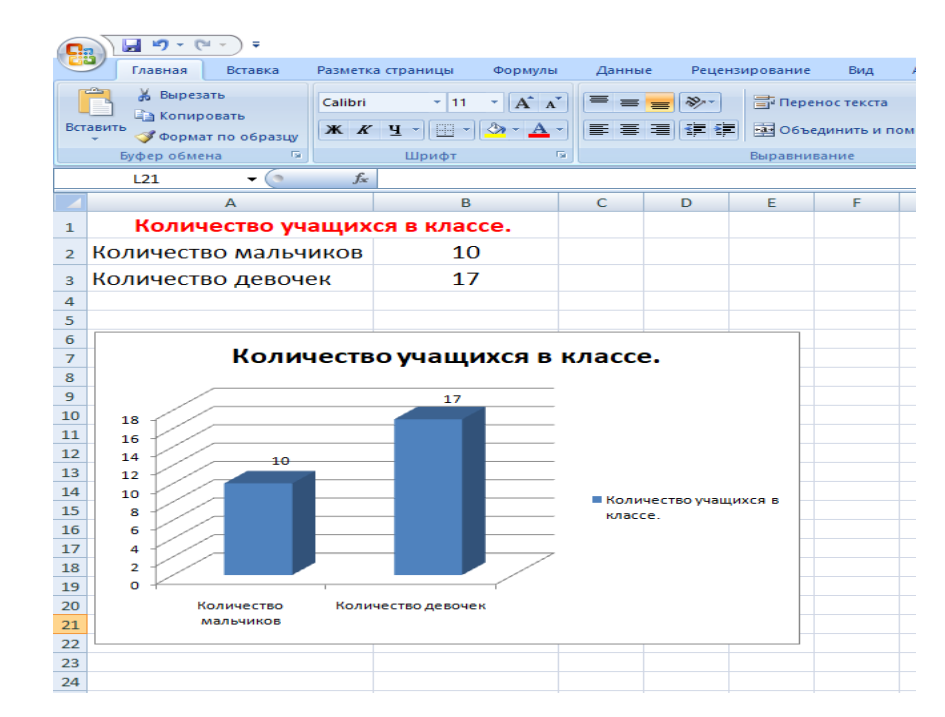

#### Порядок выполнения задания:

- 1. Открываем Редактор или процессор эл. таблиц (например, Ms Excel 2007)
- 2. Составляем таблицу с данными, по которым в дальнейшем будет строиться диаграмма.

| G                                                          |                                 |         |             |                           |   |                            |        |                            |            |   |
|------------------------------------------------------------|---------------------------------|---------|-------------|---------------------------|---|----------------------------|--------|----------------------------|------------|---|
| Главная Вставка Р                                          |                                 |         | Разметк     | Разметка страницы Формулы |   |                            | е Реце | нзирование                 | Вид        | 4 |
| Вырезать<br>Ца Копировать<br>Вставить<br>Формат по образцу |                                 | Calibri | • 11<br>• • | • A • •                   |   | <mark>- ≫-</mark><br>= # # | 📑 Пере | енос текста<br>единить и п | 10М        |   |
|                                                            | Буфер обмена 🕞                  |         |             | Шрифт 🕞 Выра              |   |                            |        |                            | равнивание |   |
|                                                            | L21                             | - (     | $f_{x}$     |                           |   |                            |        |                            |            |   |
|                                                            | A                               |         |             | B C                       |   |                            | D      | E                          | F          |   |
| 1                                                          | 1 Количество учащихся в классе. |         |             |                           |   |                            |        |                            |            |   |
| 2                                                          | Количество мальчиков            |         |             | 10                        | ) |                            |        |                            |            |   |
| з                                                          | Количество девочек              |         |             | 17                        | 7 |                            |        |                            |            |   |
| 4                                                          |                                 |         |             |                           |   |                            |        |                            |            |   |

### 3. Выделяем диапазон построения

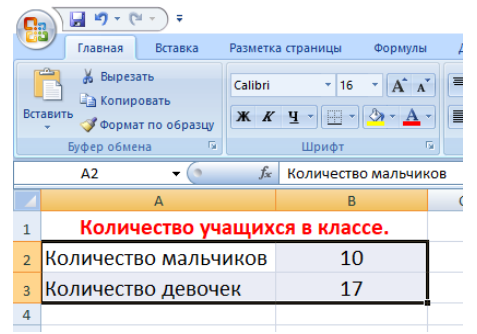

4. Выбираем на вкладке Вставка(1) в области «Диаграммы» пункт Гистограмма(2) (например) Выбираем понравившийся подпункт вида Гистограммы (например (3)«Объёмная гистограмма с группировкой»)

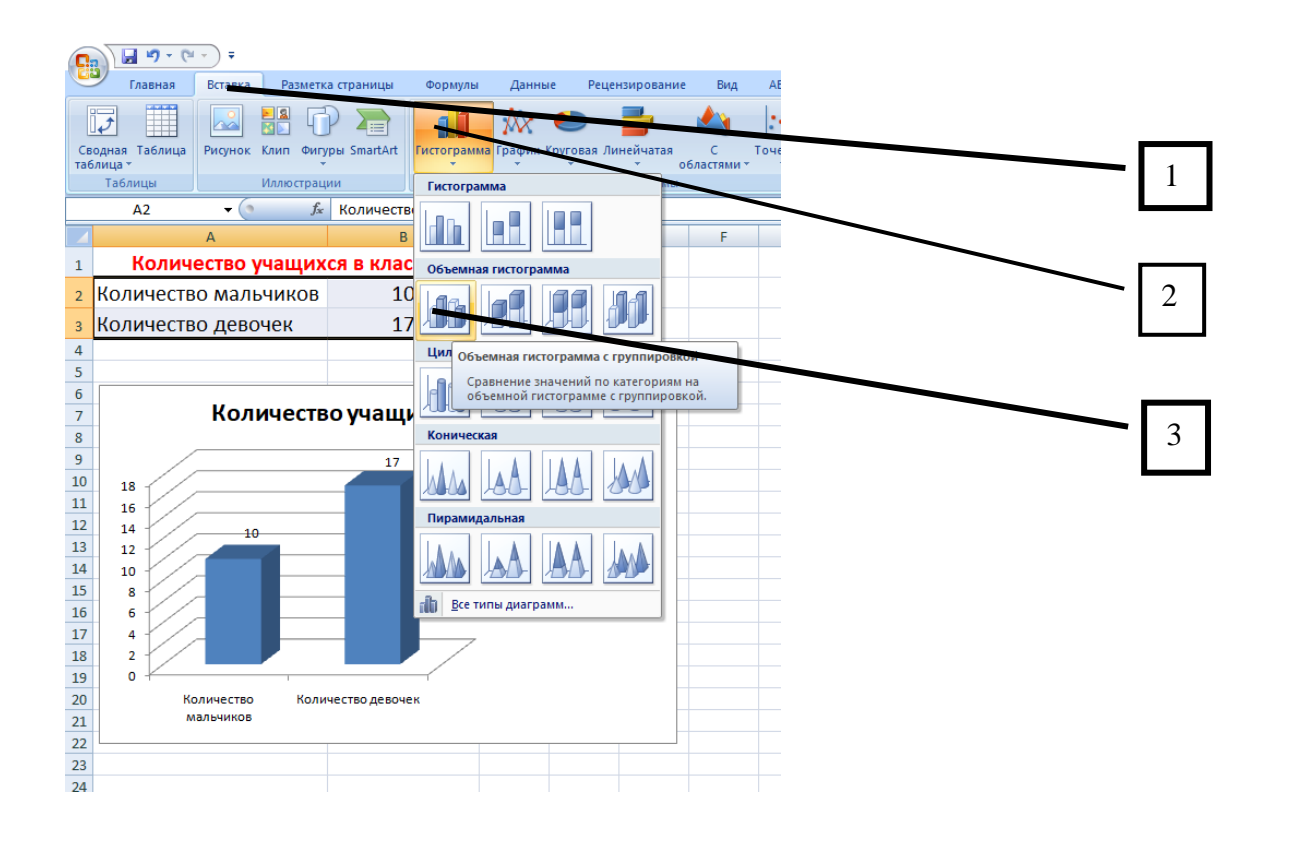

## 5. Должна появиться диаграмма

| C                   | <b>~</b> ~ ~ ~ | <b>→ ∓</b>       |            |             |           |          |              |               |            |      |
|---------------------|----------------|------------------|------------|-------------|-----------|----------|--------------|---------------|------------|------|
| Главная Вставка Раз |                | етка             | а страницы | Форму       | лы ,      | Данные   |              | Рецензировани |            |      |
|                     | ₽              |                  | 6          |             |           |          | Xx (         |               | -          |      |
| Сводная Таблица     |                | Рисунок Клип 🤇   | ригур      | ры SmartArt | Гистогра  | імма Гра | афик Кр<br>т | уговая        | Линейчатая | обла |
|                     | Таблицы        | Иллюстрации      |            |             |           |          |              |               | Диаграммы  | 1    |
|                     | A1             | <b>-</b> (0      | $f_{x}$    | Количест    | во учащи  | хся в к  | лассе.       |               |            |      |
|                     |                | А                |            | В           |           | С        |              | D             | E          | F    |
| 1                   | Кол            | ичество учащих   | ся в       | классе.     |           |          |              |               |            |      |
| 2                   | Количество ма  | альчиков         |            | 10          |           |          |              |               |            |      |
| 3                   | Количество де  | вочек            |            | 17          |           |          |              |               |            |      |
| 4                   |                |                  |            |             |           |          |              |               |            |      |
| 5                   |                |                  |            |             |           |          |              |               |            |      |
| 6                   |                |                  |            |             |           |          |              |               |            |      |
| 7                   |                |                  |            |             |           |          |              |               |            |      |
| 8                   | 18 -           |                  |            |             |           |          |              |               |            |      |
| 9                   |                | /                |            |             |           |          |              |               |            |      |
| 10                  | 16             |                  |            |             |           |          |              |               |            |      |
| 11                  | 14             |                  |            |             |           |          |              |               |            |      |
| 12                  | 12             |                  | <u> </u>   |             |           |          |              |               |            |      |
| 13                  | 10             |                  |            |             |           |          |              |               | Pan1       |      |
| 14                  | 8              |                  |            |             |           |          |              | _             |            |      |
| 15                  |                |                  |            |             |           |          |              |               |            |      |
| 10                  | 6              |                  |            |             |           |          |              |               |            |      |
| 19                  | 4              |                  |            |             |           |          |              | 7             |            |      |
| 10                  | 2              |                  |            |             |           |          | /            | -             |            |      |
| 20                  | o 🖊 🚽          |                  | 1          |             |           |          |              |               |            |      |
| 20                  | Кол            | ичество мальчико | з          | Количе      | тво девоч | ек       |              |               |            |      |
| 22                  | _              |                  | _          |             |           |          |              |               |            |      |
| 23                  |                |                  |            |             |           |          |              |               |            |      |
| 25                  |                |                  |            |             |           |          |              |               |            |      |

6. Настроим получившуюся диаграмму.

Для этого выделим область построения диаграммы (1 щелчок левой клавишей мыши на области построения диаграммы)

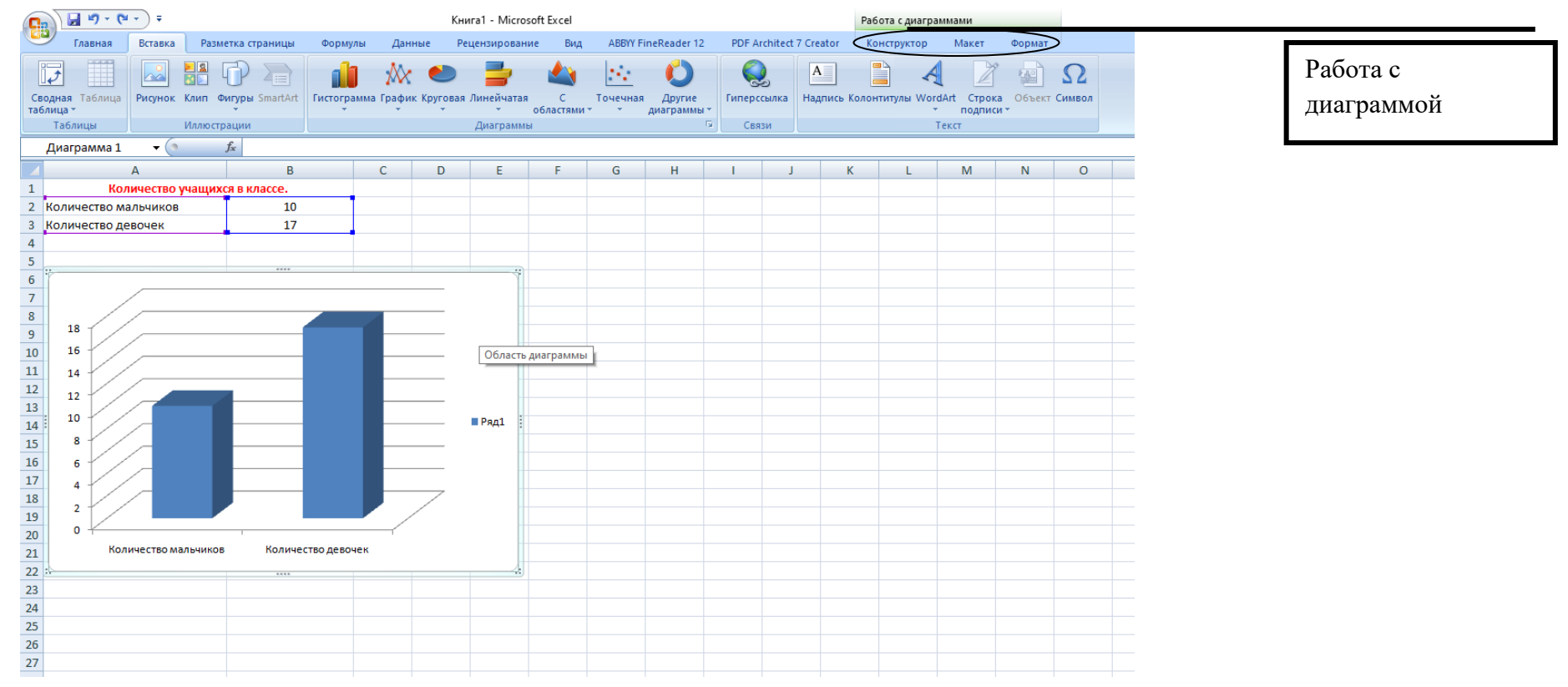

- 7. Заметим, что активировались вкладки «Работа с диаграммой» (Их 3: Конструктор, Макет и Формат)
- 8. Выбираем вкладку Конструктор.

Находим на ленте кнопку «Выбрать данные»

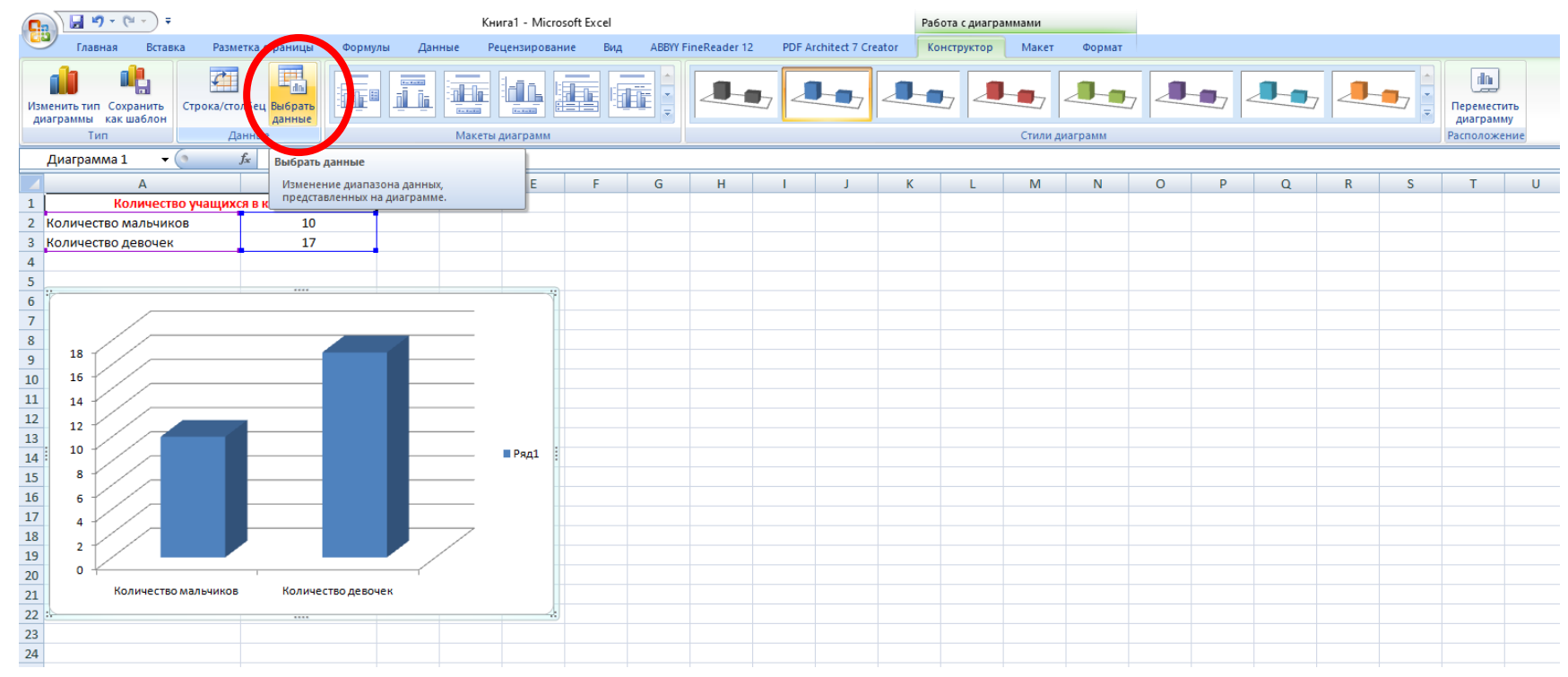

9. Выбираем пункт «Выбрать данные»

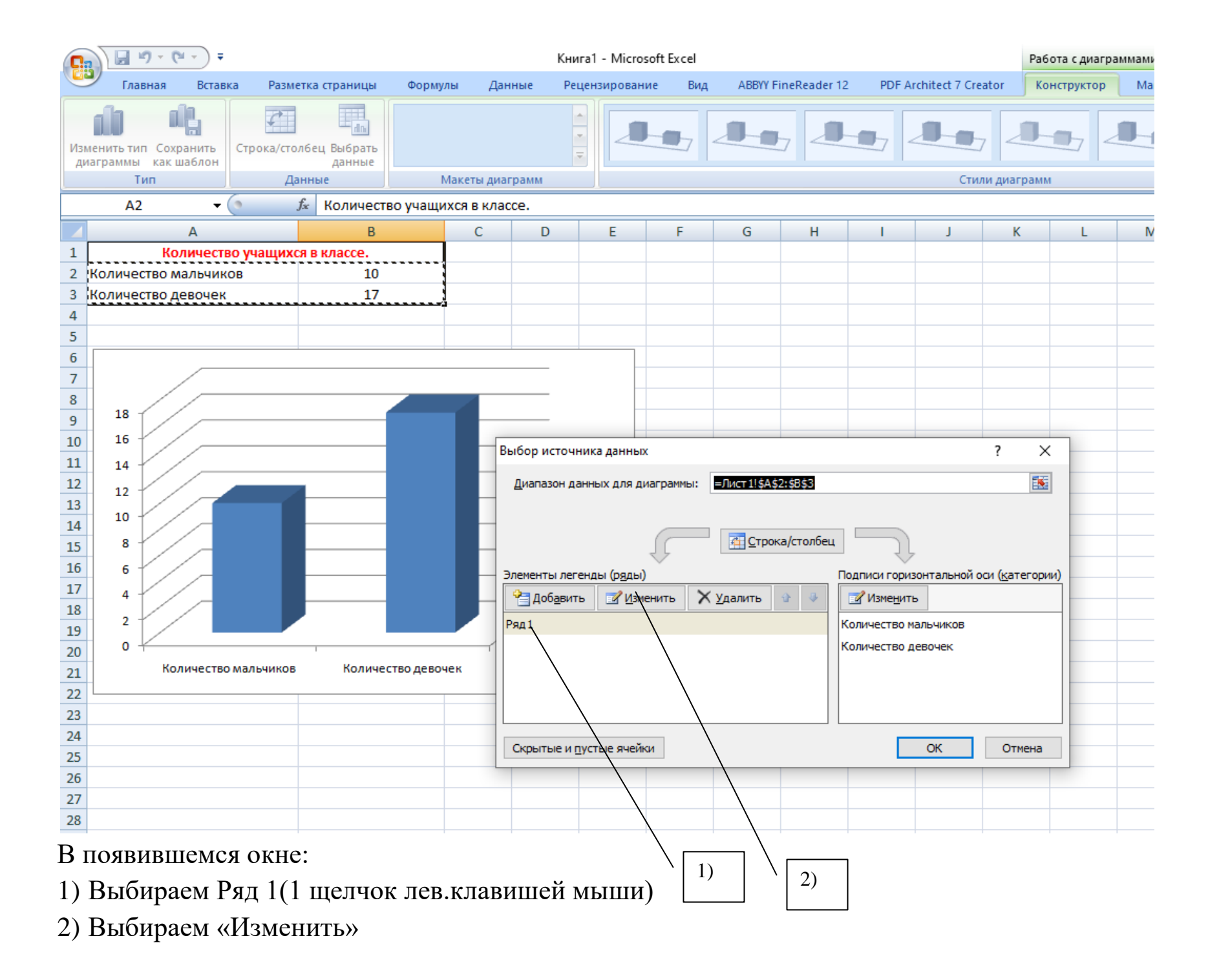

## 10. В появившемся окне даём Имя ряда

| C         | - • • • • • • • •                         | Книга1 - Microsoft Excel |                        |               |           |                    |             |          |            |              |   |
|-----------|-------------------------------------------|--------------------------|------------------------|---------------|-----------|--------------------|-------------|----------|------------|--------------|---|
|           | У Главная Встан                           | вка Разме                | тка страницы           | Формулы       | Данны     | ae Pe              | цензировани | е Вид    | ABBYY F    | ineReader 12 | 2 |
| Изг<br>Ди | иенить тип Сохранить<br>Как шаблон<br>Тип | Строка/стол<br>Даг       | абец Выбрать<br>данные | Макет         | гы диагра | amm                |             |          | 1-1        | 7            | 1 |
|           | A1 -                                      | ( j                      | 🕯 Количести            | во учащихся і | в классе  | 2.                 |             |          |            |              |   |
|           | А                                         |                          | В                      |               | С         | D                  | E           | F        | G          | Н            |   |
| 1         | Количест                                  | во учащихс               | я в классе.            |               |           |                    |             |          |            |              |   |
| 2         | Количество мальчи                         | ков                      | 10                     |               |           |                    |             |          |            |              |   |
| 3         | Количество девочен                        | <                        | 17                     |               |           |                    |             |          |            |              |   |
| 4         |                                           |                          |                        |               |           |                    |             |          |            |              |   |
| 5         |                                           |                          |                        |               |           |                    |             |          |            |              |   |
| 6         |                                           |                          |                        |               |           |                    |             |          |            |              | _ |
| /         |                                           |                          |                        |               |           |                    |             |          |            |              | - |
| 8         | 18                                        |                          |                        |               |           |                    |             |          |            |              | - |
| 9         | 16                                        |                          |                        |               |           |                    |             |          |            |              | - |
| 10        |                                           |                          |                        |               |           |                    |             |          |            |              | - |
| 12        |                                           |                          |                        |               |           |                    |             |          |            |              | - |
| 13        | 12                                        |                          |                        |               |           |                    |             |          |            |              | - |
| 14        | 10                                        |                          |                        |               |           |                    | ■Ряд1       |          |            |              | - |
| 15        | 8                                         |                          |                        |               | Измен     | ение ряда          | a           |          | ?          | ×            |   |
| 16        | 6                                         |                          |                        |               | - Mag py  |                    |             |          |            |              |   |
| 17        | 4                                         |                          |                        |               | имя ря    | нда.               |             | E P      | ыберите ли | 202204       |   |
| 18        |                                           |                          |                        |               |           |                    |             |          | восрите ди |              |   |
| 19        |                                           |                          |                        |               |           | пия;<br>т11¢8¢р.49 | 163         | <b>1</b> | 10:17      |              |   |
| 20        | 0 *                                       |                          |                        |               |           | 11:3032:30         | دەر         |          | 10; 17     |              |   |
| 21        | Количеств                                 | ю мальчиков              | Количес                | тво девочек   |           |                    |             | ОК       | Отм        | ена          |   |
| 22        |                                           |                          |                        |               |           |                    |             |          |            |              |   |
| 23        |                                           |                          |                        |               |           |                    |             |          |            |              |   |
| 24        |                                           |                          |                        |               |           |                    |             |          |            |              |   |
| 05        | 1                                         |                          |                        |               |           |                    |             |          |            |              |   |

1) Нажимаем кнопку «Выберите диапазон»

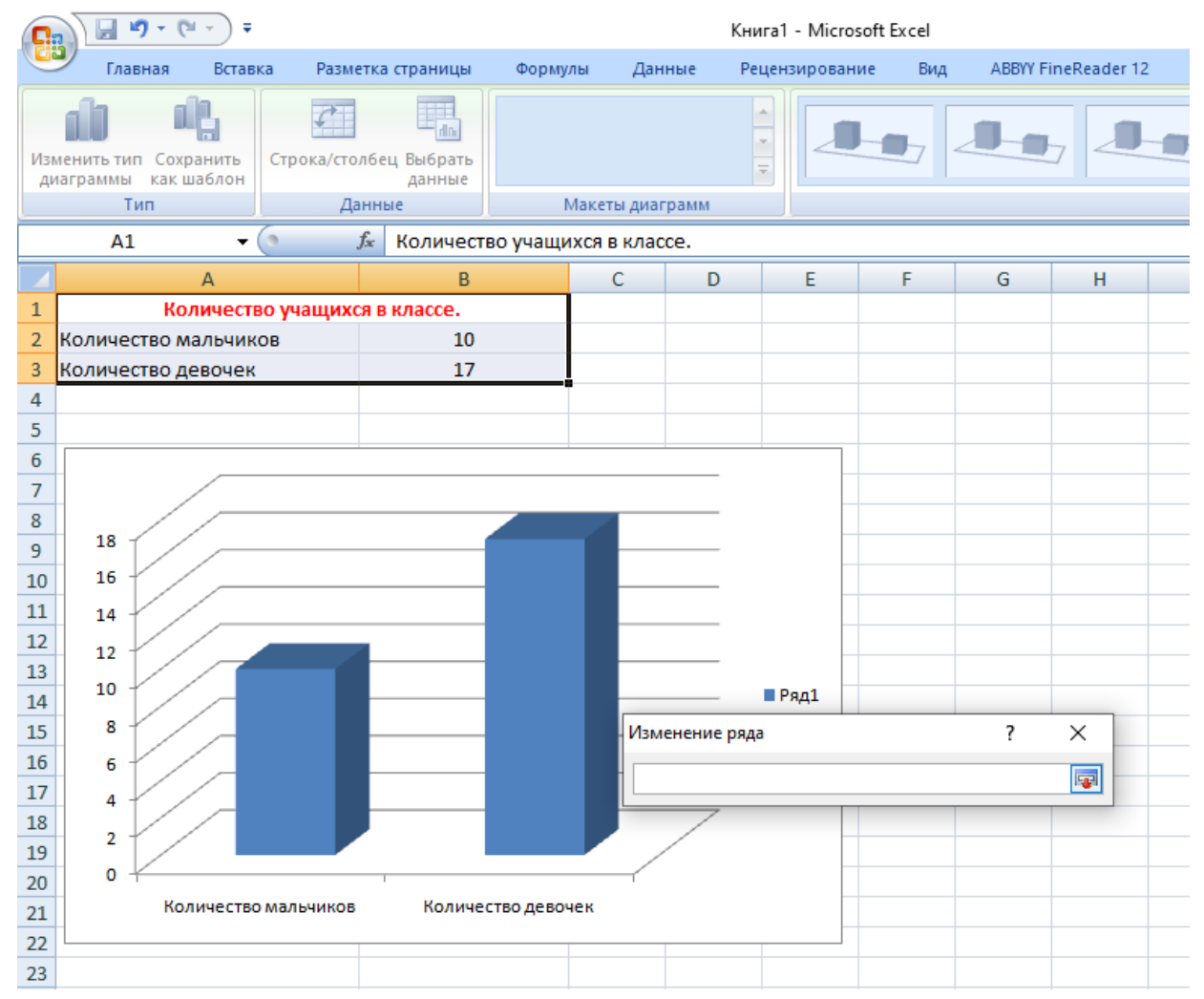

2) Выбираем ячейку эл. таблицы с содержимым (фраза «Количество учащихся в классе»)

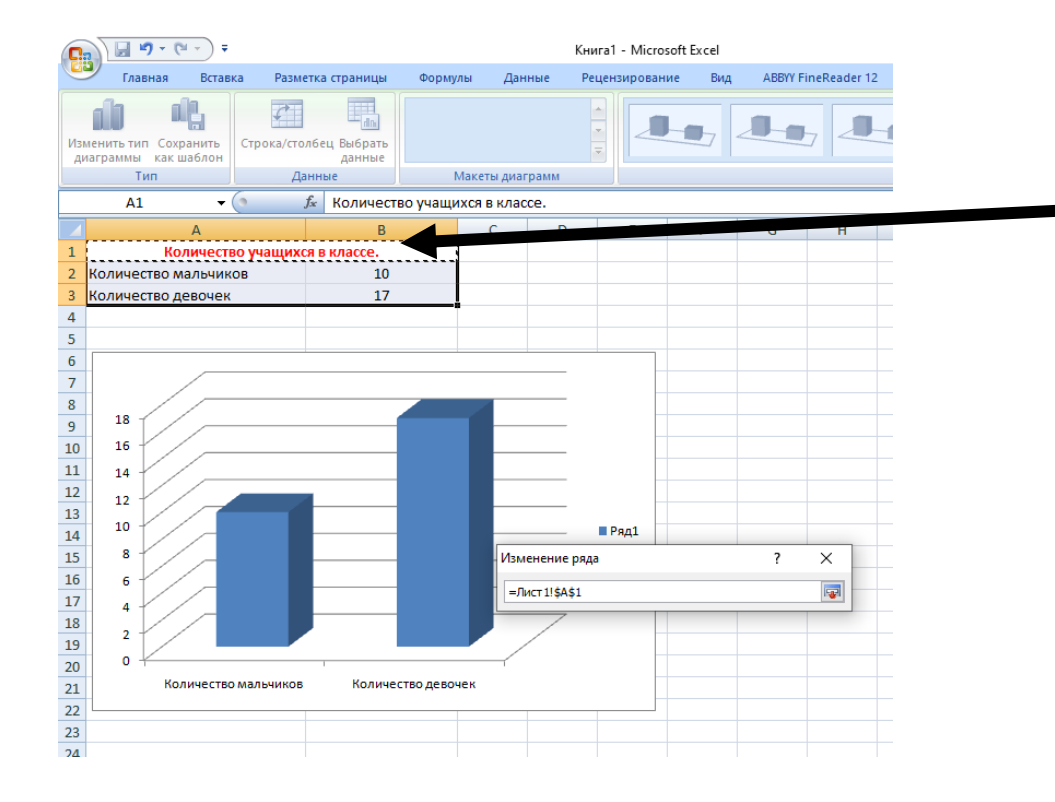

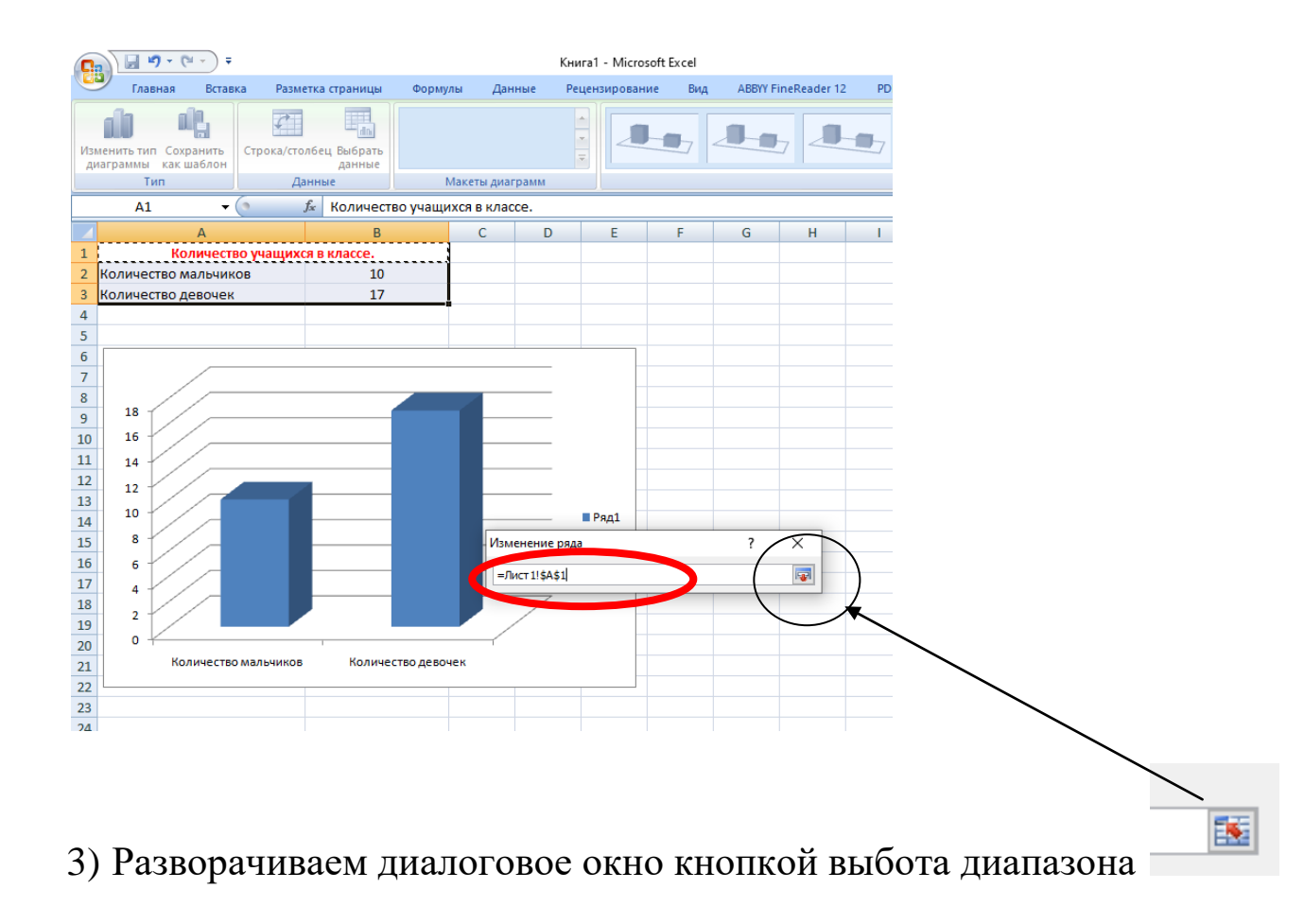

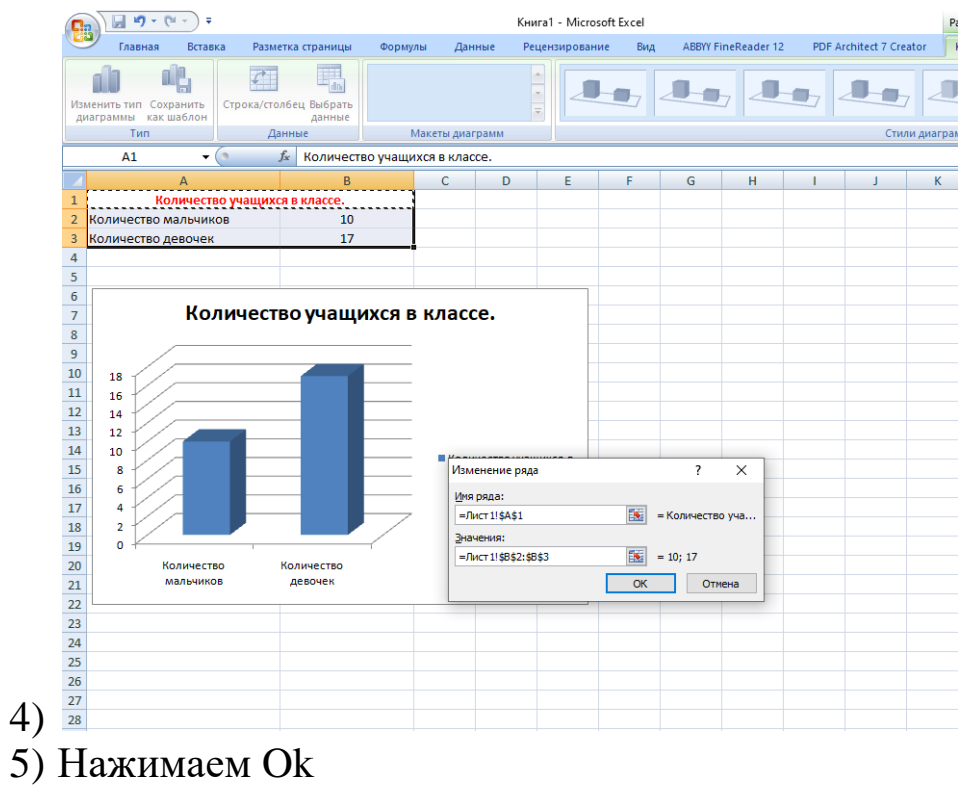

б) Получиться должно так:

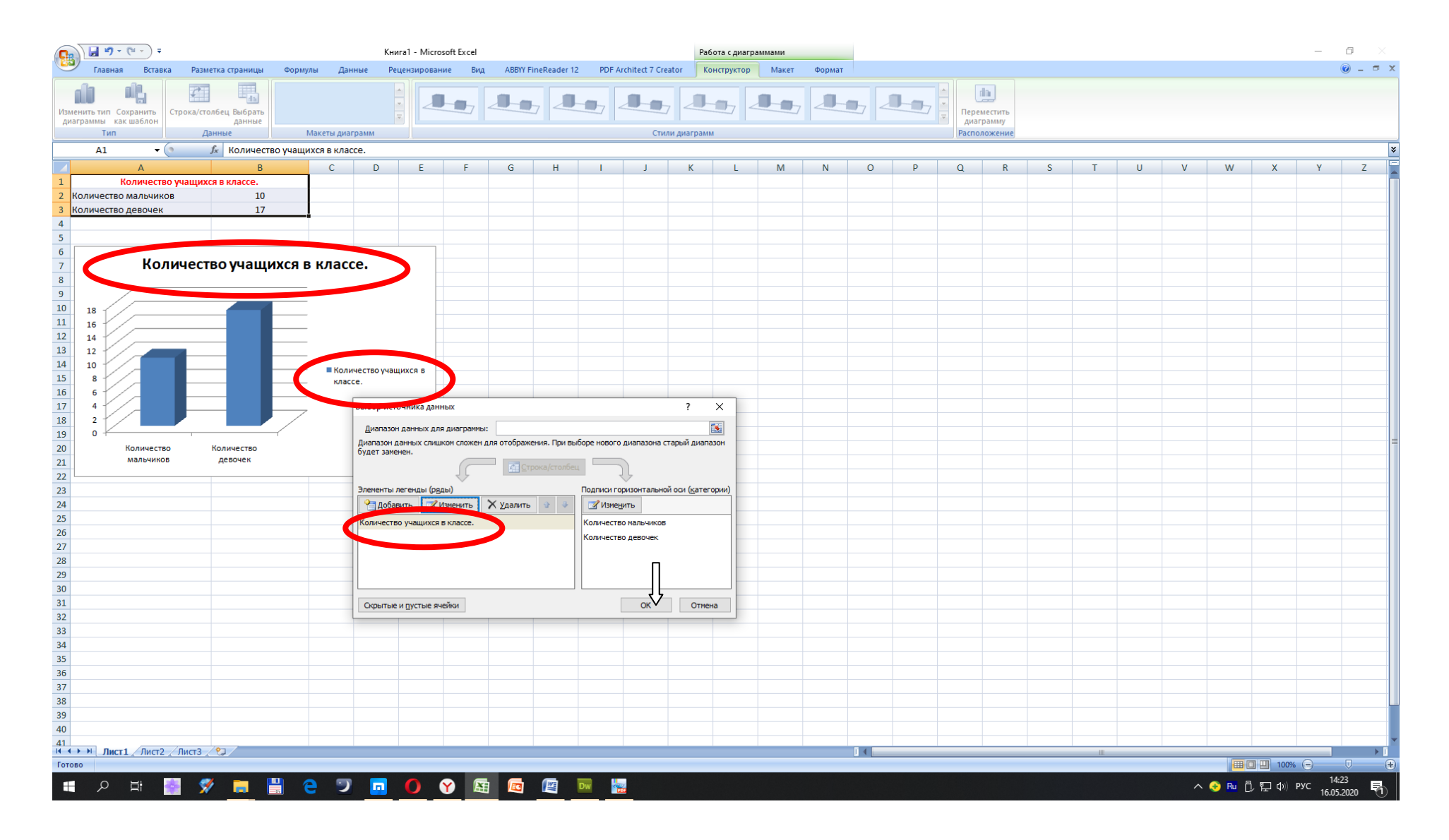

#### Нажимаем Ok

### 11. Получаем диаграмму:

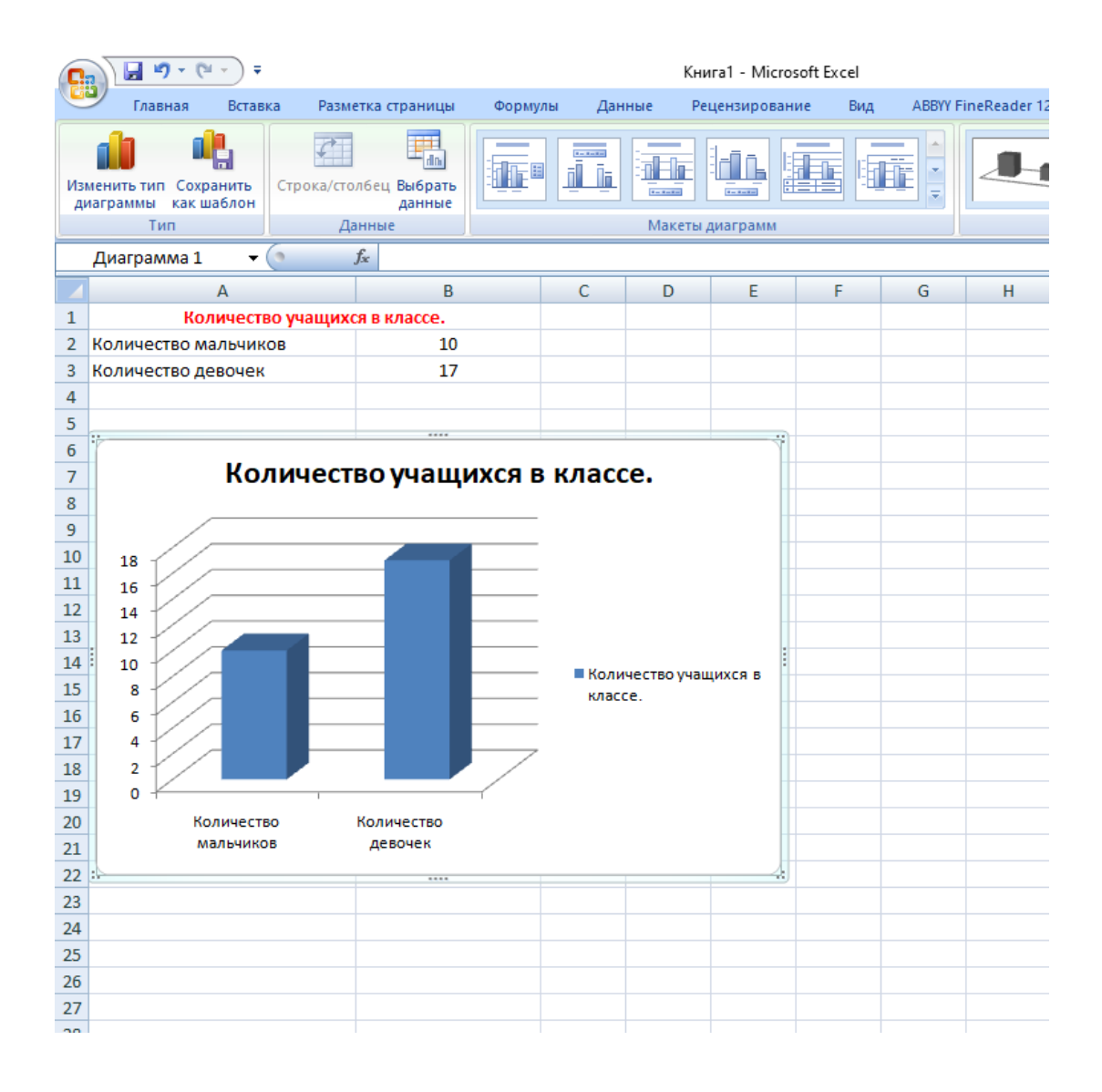

12. Продолжаем настраивать диаграмму.

1)Выбираем вкладку Макет, 2)на ленте ищем кнопку «Подписи данных», 3)выбираем пункт «Показать»

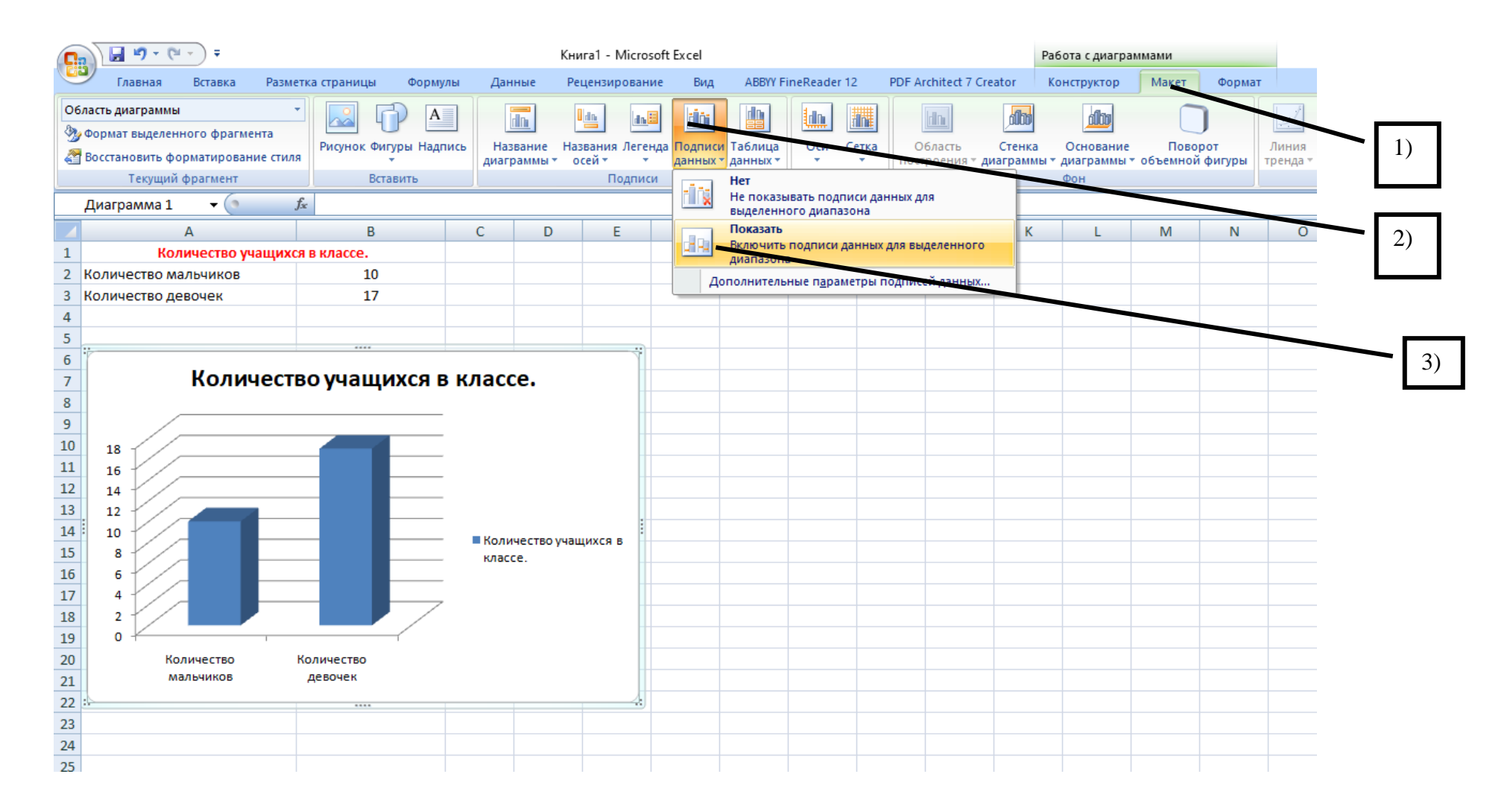

Должы получить следующую диаграмму с подписями значений столбцов

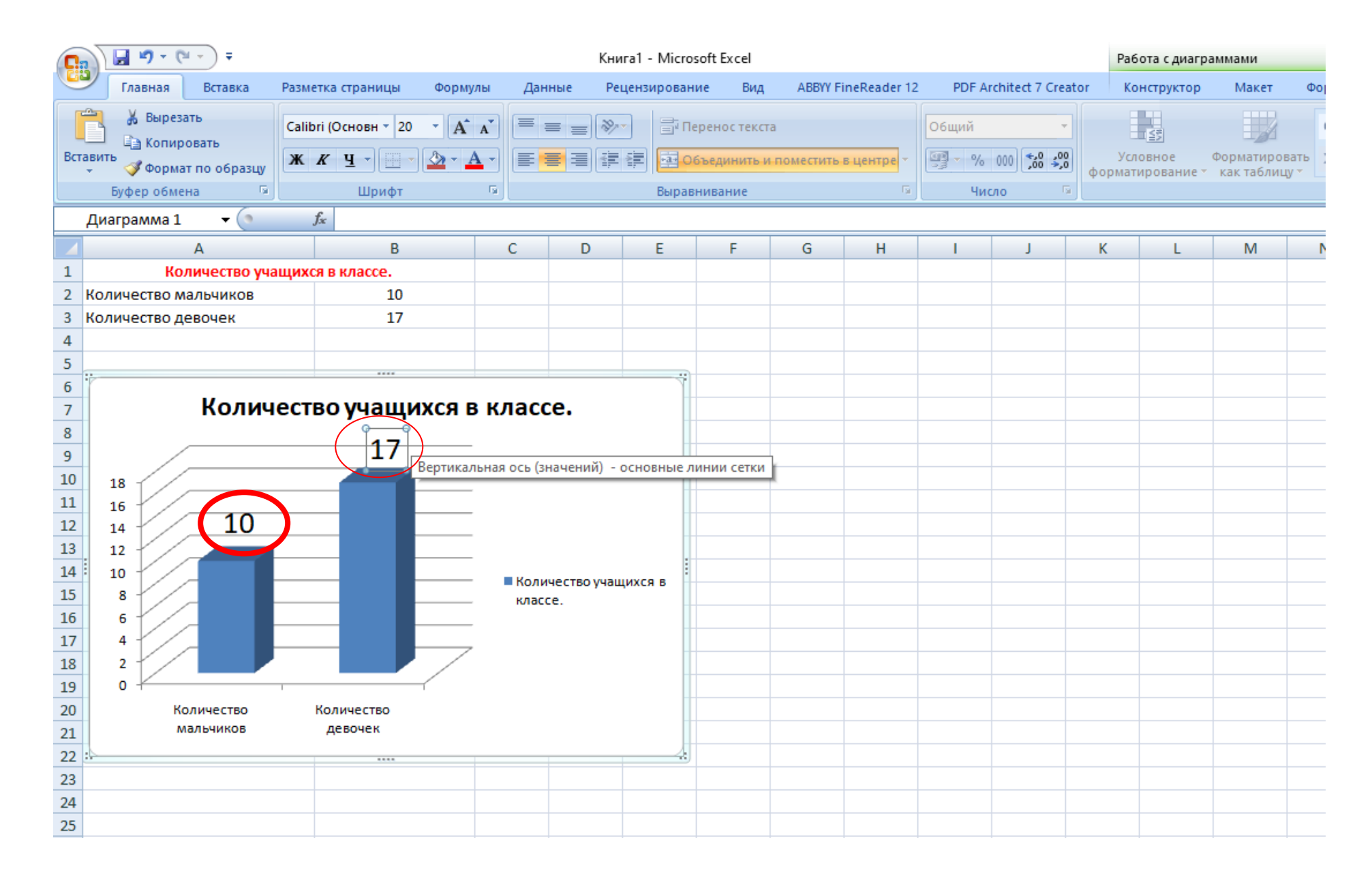

Мы получили искомую диаграмму. Можно её настроить по своему вкусу (подобрать размеры и цвета шрифтов и расположение элементов)